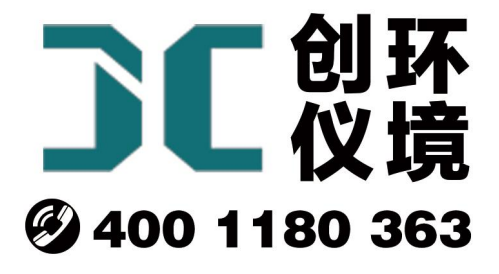

# 产品使用手册

油烟快速检测仪 JCY-130(S)

## 青岛聚创环保集团有限公司 青岛创仪环境检测设备有限公司 Qingdao Chuangyi environmental testing equipment Co., Ltd

安全警告

| A        | 警告<br>本仪器使用交流 220V 50Hz 电源工作,避免误接其它<br>工业电源造成人身伤害以及损坏采样器。        |
|----------|------------------------------------------------------------------|
| $\wedge$ | 警告<br>仅适用于非防爆场合!                                                 |
| $\wedge$ | 警告<br>遇突发事件,先断开电源!                                               |
| $\wedge$ | 警告<br>当烟道、烟囱成正压时,会出现有毒有害气体,请注<br>意烟尘防护请穿防护服。                     |
| $\wedge$ | 警告<br>当烟道、烟囱成正压时,注意内部高温,请配备耐高<br>温防护用具以免灼伤,请配备各项防护措施以保护人员安<br>全。 |

## JCY-130(S)型快速油烟检测仪

#### 1 产品概述

JCY-130(S)型便携式快速油烟检测仪(以下简称检测仪)是主要用于采集烟道、烟 囱中的油烟排放浓度。该检测仪满足 JJG 680-2007《烟尘采样器检定规程》、JJG 518-1998 《皮托管检定规程》、GB16157-1996《固定污染源排气中颗粒物测定与气态污染物采样 方法》、HJ/T48-1999《烟尘采样器技术条件》、GB18483《饮食业油烟排放标准》的要 求,产品性能稳定、操作方便、小型便携、流量稳定,大大减少了劳动强度。

#### 2 适用范围

检测仪适用于固定污染源中的油烟固定流量采样和油烟浓度测量,以及烟气的温度、动压、静压等油烟参数和环境大气压、环境温度参数测量,用以评价有组织排放的 油烟的浓度。

#### 3 采用标准

JJG 680-2007《烟尘采样器检定规程》 JJG 518-1998《皮托管检定规程》 GB16157-1996《固定污染源排气中颗粒物测定与气态污染物采样方法》 HJ/T48-1999《烟尘采样器技术条件》 GB18483《饮食业油烟排放标准》

#### 4 主要特点

- 4.1 现场操作简单,大于5分钟可出数据。
- 4.2 电子流量计自动精准控制流量,流量无波动。
- 4.3 使用高性能超低音进口隔膜泵,极大提高稳定性,使用寿命长、超低噪音。
- 4.4 根据皮托管测量流速、排量。
- 4.5 可以测量烟温、静压、动压。
- 4.6 使用高分辨率电容触摸屏、灵敏度高、界面直观,操作简单。
- 4.7 配备蓝牙打印机,快速输出数据。
- 4.8 具有 U 盘导出功能,自动生成表格,便于数据处理。
- 4.9 内置锂电池。

#### 5 工作原理

检测仪是以采样泵抽取油烟采样,当气体流过油烟传感器,将油烟浓度信号送微处 理器进行处理,得出浓度,根据皮托管和温度传感器测出烟道、烟囱的动静压及油烟温 度,换算成烟道、烟囱的流速。

## 6 技术指标

检测仪的主要技术指标见表1所示。

### 表1 检测仪主要技术指标

| 主要参数   | 参数范围                      | 分辨率          | 准确度     |
|--------|---------------------------|--------------|---------|
| 采样流量   | 1.0L/min                  | 0.1L/min     | 优于±2%   |
| 延时时间   | 1min~99min                | 1min         | 优于±0.2% |
| 采样时间   | 1min~99min                | 1min         | 优于±0.2% |
| 非甲烷总烃  | (0~200) mg/m <sup>3</sup> | 0.1mg/m<br>3 | ±5%FSD  |
| 颗粒物    | (0~200) mg/m <sup>3</sup> | 0.1mg/m<br>3 | ±5%FSD  |
| 油烟     | (0~30) mg/m <sup>3</sup>  | 0.1mg/m<br>3 | ±5%FSD  |
| 烟气动压   | (0~3500) Pa               | 1Pa          | 优于±2.5% |
| 烟气静压   | (-35~+35) kPa             | 0.01kPa      | 优于±2.5% |
| 大气压    | (70~130) kPa              | 0.1kPa       | 优于±2.5% |
| 烟气温度   | (-20~220) ℃               | 0.5℃         | 优于±0.5℃ |
| 烟气流速   | (0~30) m/s                | 0.1m/s       | 优于±5%   |
| 烟气湿度   | (0~80)%                   | 1%           | 优于±2.5% |
| 流量计前压力 | (-35~+0) kPa              | 0.01kPa      | 优于±2.5% |
| 流量计前温度 | (-55∼+125) °C             | 1.0°C        | 优于±2%   |
| 工作温度   | (-20∼+80) °C              | /            | /       |
| 工作湿度   | (0~95)%RH 无凝结             | /            | /       |
| 工作电源   | DC1                       | 2V 3A        |         |
| 存储数据   | ≥5                        | 00组          |         |
| 预热时间   | 2                         | 分钟           |         |
| 内置锂电池  | 8.4V                      | / 10AH       |         |

| 持续工作时间 | >15h                       |
|--------|----------------------------|
| 噪声     | <55dB(A)                   |
| 功耗     | <12W                       |
| 外形尺寸   | 220mm×160mm×100mm,烟枪长750mm |
| 整机重量   | 约 3.2kg                    |

## 7 工作条件

- (1) 工作电源: DC12V 3A;
- (2) 环境温度: (-20~80)℃;
- (3)环境湿度: (0~95)%RH 无凝结;
- (4) 大气压力: (70~130)kPa;
- (5) 电源接地线应良好接地;
- (6) 野外工作时,应有防雨、雪、尘以及日光曝晒等侵袭的措施。

8 整机结构

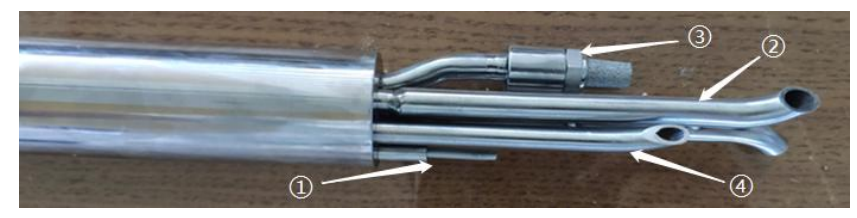

烟枪功能说明:

①烟温传感器;②皮托管;③油烟进气口;④油烟出气口。

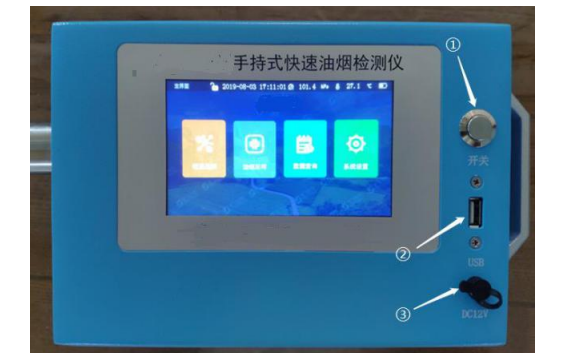

机箱功能说明:

①按键开关; ②U盘接口; ③电源适配器接口。

## 9 使用方法

#### 9.1 采样前准备

长按电源按键1秒,打开主机,查看各项传感器检测是否正常,查看电池电量。如 果电源图标显示为空电状态,请及时充电。

#### 9.2 开机显示

开机后,检测仪进入初始状态,进行自检,并显示采样器编号、版本号和信息提示,如图1所示。

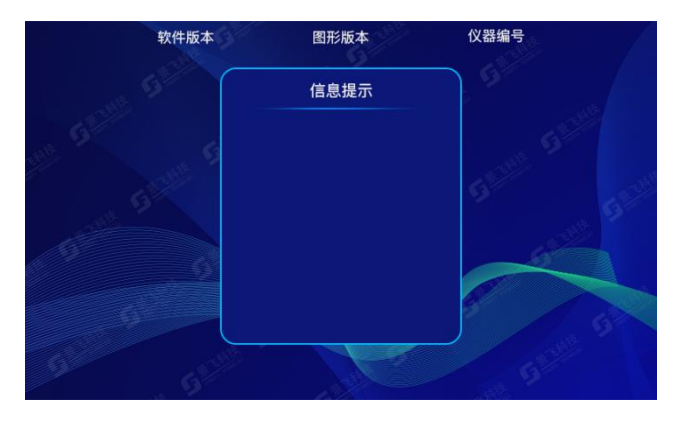

图1 开机显示界面

9.2.2 自检完成后自动进入主界面,如图2所示。

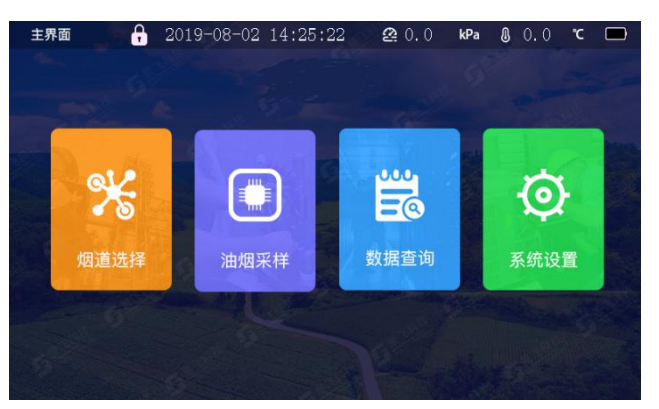

图 2 采样主界面

(1) 菜单状态栏显示屏幕防误触锁、时间、大气压、温度、以及电池电量。

(2) 主机面分别由烟道选择、油烟采样、数据查询、系统设置,四个功能模块组成。

#### 9.3 烟道选择

在主界面点击烟道选择,进入烟道选择界面,分别由圆形烟道、矩形烟道和其他烟 道组成,如图3所示。

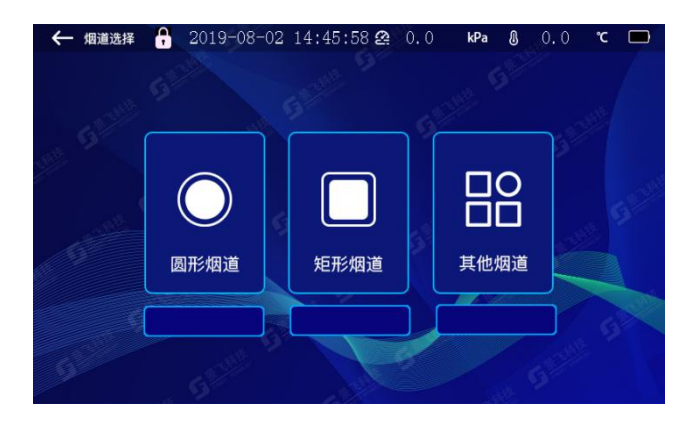

图 3 烟道选择

(1) 在烟道面积不变的前提下可以直接点击烟道下方的复选框,选择烟道。

(2)若需要修改面积,点击烟道形状对应图标进入面积修改界面。以圆形烟道为 例,点击圆形烟道进入圆形烟道界面,如图4所示。

(3) 点击烟道内径输入框,弹出键盘,输入烟道直径,并自动计算面积。

注:上述设置参数值会被检测仪自动保存,若下次检测模式相同,可直接采用,无 需重新设置。

设置完毕后,点击左上方退出键,自动选择设置烟道。

| ← 烟道选择 | 19-08-02 14:47:17 | .0 kPa () 0.0    | r 🗆 |
|--------|-------------------|------------------|-----|
| Pit2 D | 畑道内径              | 0.00 m<br>0.00 m |     |
| 6      |                   | , P.             |     |

#### 图4 圆形烟道

#### 9.4 油烟采样

9.4.1 采样设置

在主菜单界面点击油烟采样,进入采样设置界面,如图5所示。

| 基准灶头 0  |      |     | 采样间隔 () |  | min |
|---------|------|-----|---------|--|-----|
| 采样时间 () |      | min | 采样次数 () |  |     |
| 启动时间 () | h () | min |         |  |     |
| 检测人     |      |     |         |  |     |
| 检测单位    |      |     |         |  |     |
| 被检单位    |      |     |         |  |     |
| 检测地点    |      |     |         |  |     |

图 5 采样设置

(1) 基准灶头: 根据国家标准, 或者地方标准, 计算基准灶头数, 并输入。

(2) 采样间隔:设置多次采样的中间间隔时间。

(3) 采样时间:点击采样时间输入框设置采样时间,建议采样时间设置在5分钟以上,得出的数据更加精确。

(4) 采样次数: 输入采样次数后, 可多次采样, 并保存。

(5) 启动时间:点击时、分输入框,弹出键盘,可输入启动时间,启动时间输入后, 检测仪会自动判断启动时间,到达后自动启动。

(6) 检测人: 点击输入框, 可输入检测人信息。

(7) 检测单位:点击输入框,可输入检测单位信息。

(8) 被检单位:点击输入框,可输入被检单位信息。

(9) 检测地点:点击输入框,可输入检测地点信息。

(10) 校零:进入采样设置界面后点击校零,进入流量校零界面,如图6所示;校零 5~10 分钟稳定后,点击确定,退出校零界面,返回烟道设置。

| ~~~~~ |             |       |
|-------|-------------|-------|
|       | 动压A ()      | Pa    |
|       | 静压A ().()() | kPa   |
|       | 动压B ()      | Pa    |
|       | 静压B 0.00    | kPa   |
|       | 流量 0.0      | L/min |
|       | 油烟 0.0      | mg/m³ |
|       | 确定          |       |
|       |             |       |

图6 流量校零

(11)执行标准:点击执行标准进入可修改执行标准,如图7所示;根据国家或地 方油烟排放标准,输入标准值,采样结束后,可自动判断,浓度是否超标

图 7 执行标准图

| ← 采样界面 🔒 2020-04-0 | 9 10:08: | 19 | <b>2</b> 0. ( | ) ( | kPa d | <b>g</b> 0. 0 | °C   |   |
|--------------------|----------|----|---------------|-----|-------|---------------|------|---|
| 油烟浓度 0.00          | mg/m³    | 动  | 压             | 0   |       |               | Pa   |   |
| 颗粒物浓度   0.00       | mg/m³    | 静  | 压             | 0.  | 00    |               | kPa  |   |
| 非甲烷总烃 0.00         | mg/m³    | 烟  | 温             | 0.  | 0     |               | °C   |   |
| 含湿量 ().()          | %        | 截  | 面 积           | 0.  | 00    | 0             | m³   |   |
| 烟气流速 0.00          | m/s      | 采枝 | 羊流 量          | 0.  | 0     |               | L/mi | n |
| 大气压   0.00         | kPa      | 剩? | 余时 间          | 0   |       |               | min  |   |
|                    |          |    |               |     |       | C             | 退出   |   |

9.4.2 采样界面

当启动时间到达或者点击开始采样后进入采样界面,在采样过程中所显示的数据 均为瞬时数据,如图8所示。

| 油烟标准值 0    | mg/m³ |
|------------|-------|
| 颗粒物标准值 0   | mg/m³ |
| 非甲烷总烃标准值 0 | mg/m³ |
|            |       |
| 完成         |       |

图8 采样界面

(1) 当采样时间到达后,检测仪自动退出采样界面进入主界面。

(2) 在采样过程中点击退出按键,会弹出提示框,防止误操作退出采样,如图 9 所示,点击确认按键,退出本次采样,点击取消按键,继续本次采样。

| 提示                 |
|--------------------|
| 当前采样还在继续,是否退出本次采样? |
|                    |
|                    |
|                    |
|                    |

图9 提示界面

#### 9.5 数据查询

9.5.1 数据查询界面

在主界面点击数据查询按键,进入数据查询界面,其数据均为采样保存数据,如图 10、11 所示。

| 检测人  |      |     | 检测单位                  |
|------|------|-----|-----------------------|
| 被检单位 |      |     | 检测地点                  |
| 采样日期 |      |     | 采样时间      累计 ()   min |
| 烟气流速 | 0.00 | m/s | 基准灶头 ()               |
| 动压   | 0    | Pa  | 含湿量 (). () %          |
| 静压   | 0.00 | kPa | 大气压 (0.00 kPa         |
| 烟温   | 0.0  | °C  | 截面积 (), ()() ㎡        |
| 环境温度 | 0.0  | °C  | 采样流量 ().() L/min      |

图 10 数据查询第一页

|                           | 油烟    | 颗粒物   | 非甲烷总烃 |
|---------------------------|-------|-------|-------|
| 平均浓度 (mg/m <sup>3</sup> ) | 0.00  | 0.00  | 0.00  |
| 最大值(mg/m³)                | 0.00  | 0.00  | 0.00  |
| 最小值(mg/m³)                | 0.00  | 0.00  | 0.00  |
| 折算浓度 (mg/m³)              | 0.00  | 0.00  | 0.00  |
| 排放浓度 (g/h)                | 0.000 | 0.000 | 0.000 |
| 标准值(mg/m³)                | 0.00  | 0.00  | 0.00  |
| 是否超标                      |       |       |       |

图 11 数据查询第二页

- (1) 点击<<键:数据将显示上一页内容;
- (2) 点击>>键:数据将显示下一页内容;
- (3) 点击当前页显示框弹出键盘, 输入页码, 显示页码内容;
- (4) 打开打印机,点击打印按键,进入打印界面;
- (5) 插入U盘,点击导出按键,进入导出界面;
- (6) 点击上一页/下一页按键可进行翻页;
- (7) 点击退出按键,退出数据查询。
- 9.5.2 数据打印

在数据查询界面点击打印,并打开打印机,进入打印机连接提示界面,如图 12 所示。

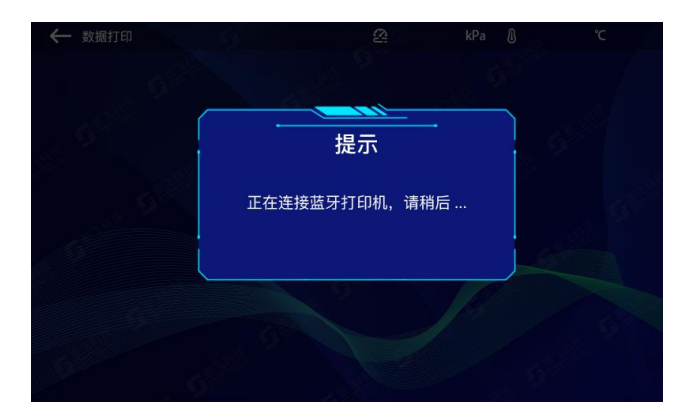

#### 图 12 连接打印机提示

如果打印机连接成功,检测仪自动跳入数据打印界面,如图 13 所示,连接失败则 返回数据查询界面。

| ← 数据打印 | 2019-08-02 17:05:01 🔗 0.0 | kPa 🐧 0.0 ℃ 🗖 |  |
|--------|---------------------------|---------------|--|
| e e    | 文件打印                      |               |  |
|        | 起始文件   0                  |               |  |
| .8.    | 截止文件   0                  |               |  |
|        | 开始打印                      |               |  |
|        | S                         |               |  |

#### 图 13 数据打印

(1) 点击起始文件输入框,弹出键盘,输入起始文件。

(2) 点击截止文件输入框,弹出键盘,输入截止文件。

(3)点击开始打印,界面跳转到打印提示界面,开始打印,打印完成后自动跳转 到数据打印界面。

(4) 点击←键返回数据查询界面。

9.5.3 U盘导出

在数据查询界面,插入U盘,点击导出按键,即可导出数据,操作过程见9.5.2数据打印。

#### 9.6 系统设置

在主界面点击系统设置,进入系统设置界面,如图14所示。

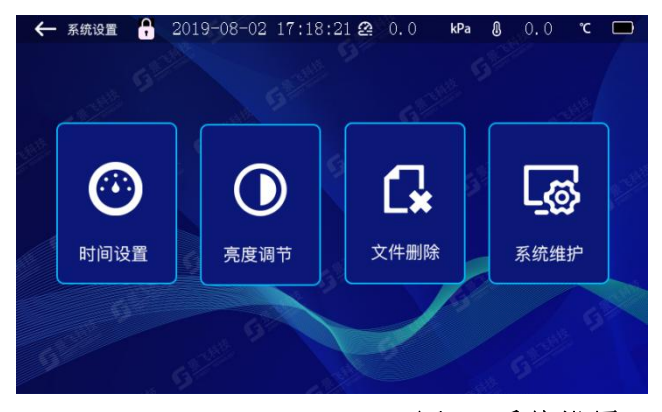

图 14 系统设置

9.6.1 时间设置

在系统设置界面点击时间设置进入时间设置界面。如图 15 所示。

| 🔶 时间设 | 2019-08 | 3-02 | 17:52:37 2 | 0.0 | kPa | <b>8</b> 0.0 | °C |  |
|-------|---------|------|------------|-----|-----|--------------|----|--|
|       |         |      | 的间管理       |     |     |              |    |  |
|       | 设置日期    | 0    | 年   0      | 月   | 0   | B            |    |  |
|       | 设置时间    | 0    | 时   0      | 分   | 0   | 秒            |    |  |
|       |         |      | 保存设置       |     |     |              |    |  |
| -     | <br>. 6 |      |            |     |     | 5            |    |  |

图 15 系统设置

(1) 在日期和时间的数据框内输入需要设置的日期和时间,点击保存设置,即可完成修改。

(2) 点击←键返回系统设置界面。

9.6.2 亮度调节

在系统设置界面点击亮度调节进入亮度调节界面,如图 16 所示。

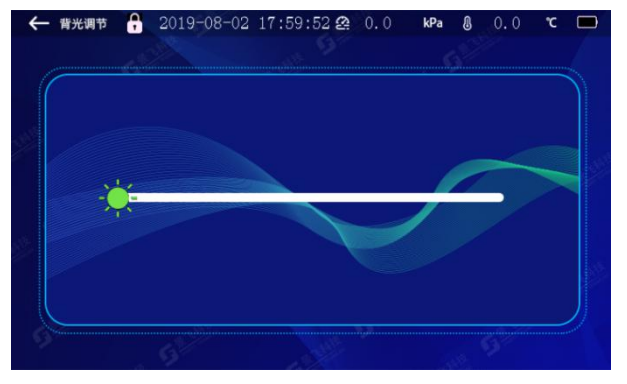

图 16 亮度调节

通过拖动太阳图标调节屏幕亮度。

9.6.2 文件删除

在系统设置界面点击文件删除,进入文件删除界面,删除储存的采样数据。如图 17 所示。

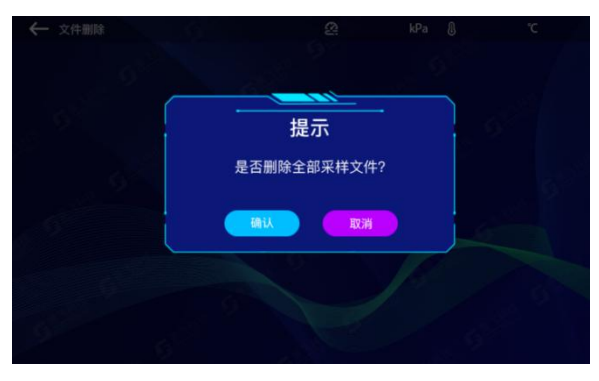

图 17 文件删除

确认:删除数据,返回系统设置界面。

取消:不删除数据,返回系统设置界面。

9.6.3 系统维护

在系统设置界面点击系统维护,进入密码输入界面如图 18 所示,输入用户密码后 (初始密码 2019),进入系统维护界面,如图 19 所示。

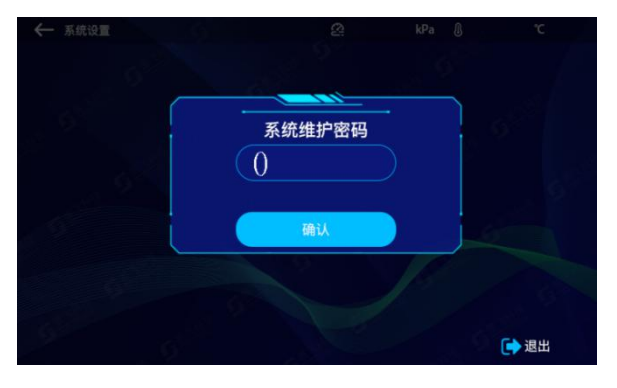

图 18 系统维护密码

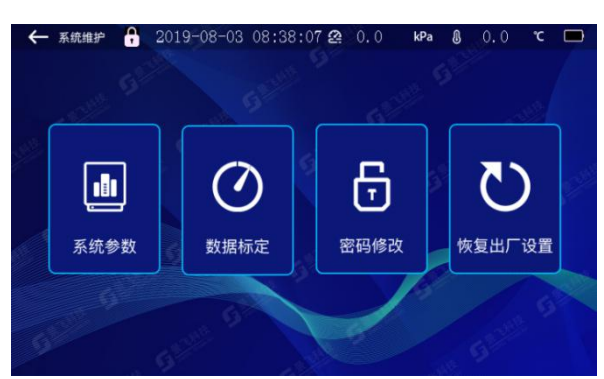

图 19 系统维护

9.6.3.1 系统参数

在维护系统界面点击系统参数按键进入系统参数设置界面,如图 20 所示。

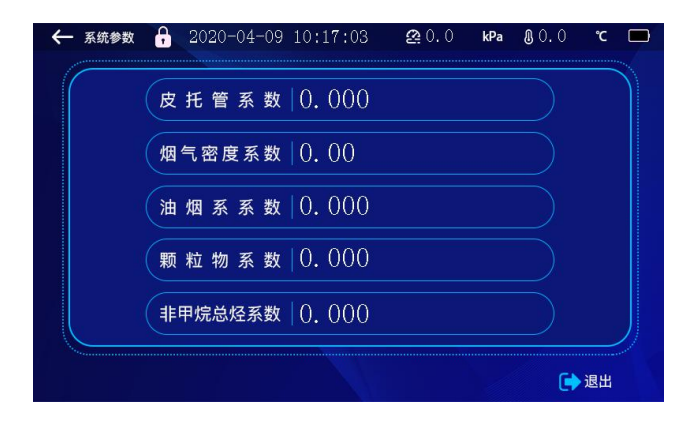

图 20 系统参数

注意: 这些参数出厂前已经设置未经允许不要修改!

(1) 点击需要修改的参数显示框,弹出键盘,修改参数。

(2) 点击退出按键返回系统设置界面。

9.6.3.2 数据标定

在系统设置界面点击数据标定按键,进入数据标定界面,如图 21 所示。 注意:这些参数出厂前已经设置未经允许不要修改!

(1) 点击需要修改的参数显示框,弹出键盘,修改参数;

(2) 点击校零按键可以对传感器进行校零;

(3) 点击气泵的复选框可以标定泵的流量;

(4) 点击退出按键, 返回系统设置界面。

| 标定名称       | 零点   | 倍率    | 示值   |
|------------|------|-------|------|
| 动压 1       | 0    | 0.000 | 0    |
| 动压 2       | 0    | 0.000 | 0    |
| 静压 1       | 0.00 | 0.000 | 0.00 |
| 静压 2       | 0.00 | 0.000 | 0.00 |
| 非甲烷总烃      | 0.00 | 0.000 | 0.00 |
| 顆粒物        | 0.00 | 0.000 | 0.00 |
| 油烟         | 0.00 | 0.000 | 0.00 |
| 计前温度       | 0.00 | 0.000 | 0.0  |
| 〇 气泵 500mL |      | 0.000 | 0.0  |
| 〇气泵 1000mL |      | 0.000 | 0.0  |
|            |      | 0.000 | 0.0  |

图 21 数据标定

9.6.3.3 密码修改

在系统设置界面点击密码修改进入密码修改界面,如图 22 所示。

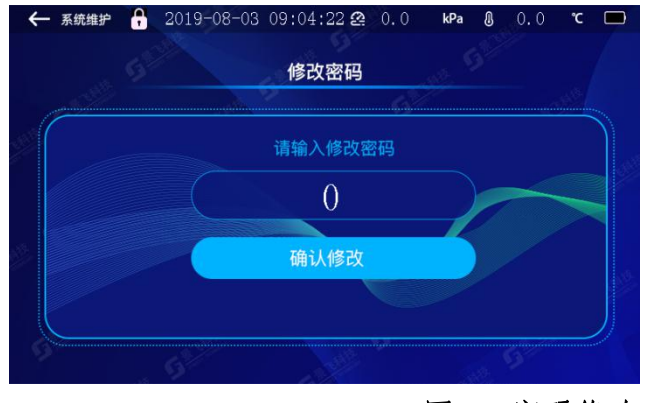

图 22 密码修改

- (1) 点击密码输入框, 弹出键盘, 输入新密码;
- (2) 点击确认修改按键,修改密码;
- (3) 点击←返回到系统设置界面。

9.6.3.4 恢复出厂设置

在系统维护界面点击恢复系统设置按键,进入恢复系统设置界面,如图 23 所示。

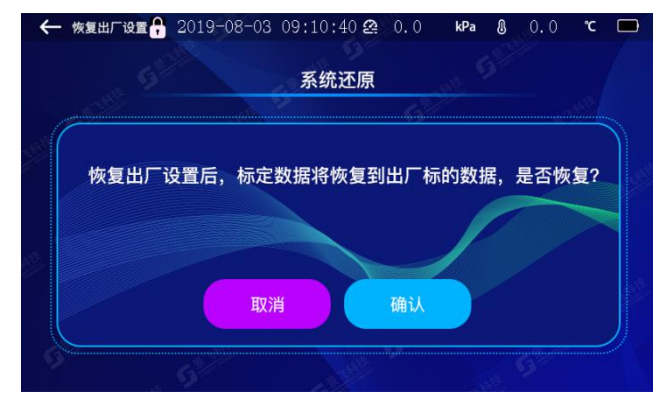

图 23 恢复出厂设置

(1) 点击确认按键,恢复出厂设置,恢复完成后自动返回系统设置界面。

(2) 点击取消按键,取消恢复,返回系统设置界面。

#### 10 注意事项

10.1 现场采样时,应确认电池电量,如果为空电,请勿采样。

10.2 检测仪在运输、使用过程中应尽量避免强烈的震动碰撞及灰尘、雨、雪的侵袭。

10.3 检测仪在开始采样前, 预热 5 分钟以上为佳。

10.4 采样过程中请确保烟枪正确放入烟道、烟囱内。

#### 11 简单故障及排除方法

检测仪简单故障及排除方法见表 2 所示。遇到故障,请按下表查修,如还不能排除,

请及时与我们联系。

| 故障现象               | 可能原因      | 排除方法     |  |
|--------------------|-----------|----------|--|
| 打开电源开关,无任          | 1) 电池电量过低 | 1)连接充电器  |  |
| 何反应                |           | 充电       |  |
|                    | 1) 泵卡住或锈  | 1)更换泵或返  |  |
| 白土豆拌 五丁壯           | 死         | 厂维修      |  |
| 后列禾柱,泵个转           | 2) 采样前未校  | 2) 采样时先校 |  |
|                    | 零         | 零        |  |
| 未到采样结束时间而          | 1) 阻力过大   | かるとゆ     |  |
| 自行停止或无流量           | 2) 气路堵塞   | 吮週气路     |  |
|                    |           | 1)检查气路,  |  |
| 入气米 <b>杆</b> 流重长时间 | 1) 官路漏气   | 更换连接管    |  |
| 达个到饭定值             | 2) 气路堵塞   | 2) 疏通气路  |  |

## 表 2 采样器简单故障及排除方法

| 序号 | 名称    | 单位 | 数量 | 备注 |
|----|-------|----|----|----|
| 1  | 主机    | 台  | 1  |    |
| 2  | 主机铝箱  | 个  | 1  |    |
| 3  | 电源适配器 | 个  | 1  |    |
| 4  | 蓝牙打印机 | 套  | 1  |    |
| 5  | 合格证   | 份  | 1  |    |
| 6  | 说明书   | 份  | 1  |    |
| 7  | 装箱单   | 份  | 1  |    |

装箱单